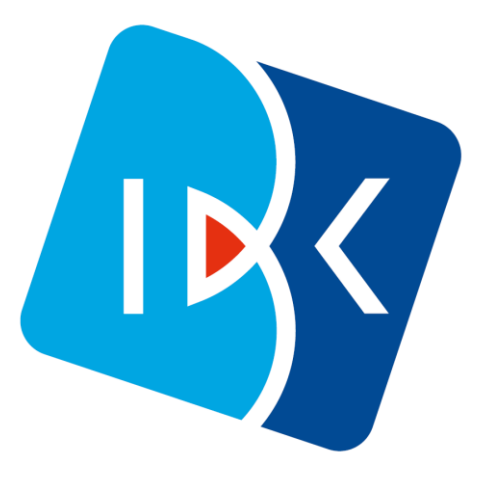

# **디지털 수출신고정보 서비스** 정보제공 동의 및 기업 인터넷뱅킹 자료 제출 절차 (고객용)

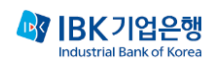

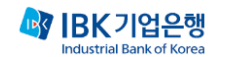

# 기업 인터넷뱅킹 디지털수출신고정보 제출 방법

디지털수출신고정보 정보 제공 동의 절차

http://ibk.kr/디지털수출신고정보

http://tmydata.or.kr - 상단메뉴 [마이뱅킹]/[데이터 전송하기]

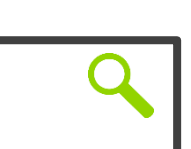

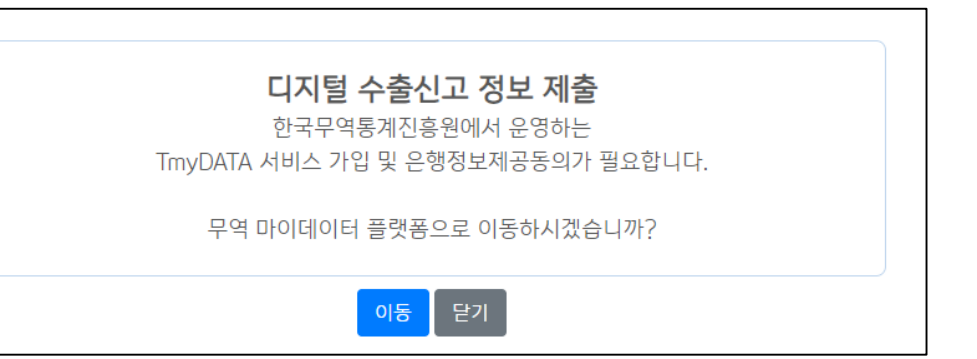

| 순서 | 내용                                                                                        |
|----|-------------------------------------------------------------------------------------------|
|    | URL 창에 <u>http://ibk.kr/</u> 디지털수출신고정보 입력 또는                                              |
| 1  | (한국무역통계진흥원) <u>http://tmydata.or.kr</u> 의 [마이뱅킹]-[데이터 전송하기] 접속하여 은행명에 기업은행 선택             |
|    | ※ 정보제공 동의를 하지 않은 기업이 디지털 수출신고정보를 제출하고자 할 경우<br>인터넷뱅킹 안내 팝업을 통해 자동 연결하여 정보제공 동의 할 수 있도록 진행 |

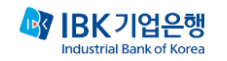

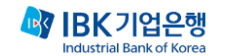

| 순서 | 내용                                                                      |
|----|-------------------------------------------------------------------------|
| 1  | TmyDATA 사이트로 이동되며 '은행선택'란에 [ <b>기업은행</b> ] 선택 시, 기본 입력항목 전체 자동 세팅(수정불가) |
| 2  | [다음] 버튼 클릭                                                              |

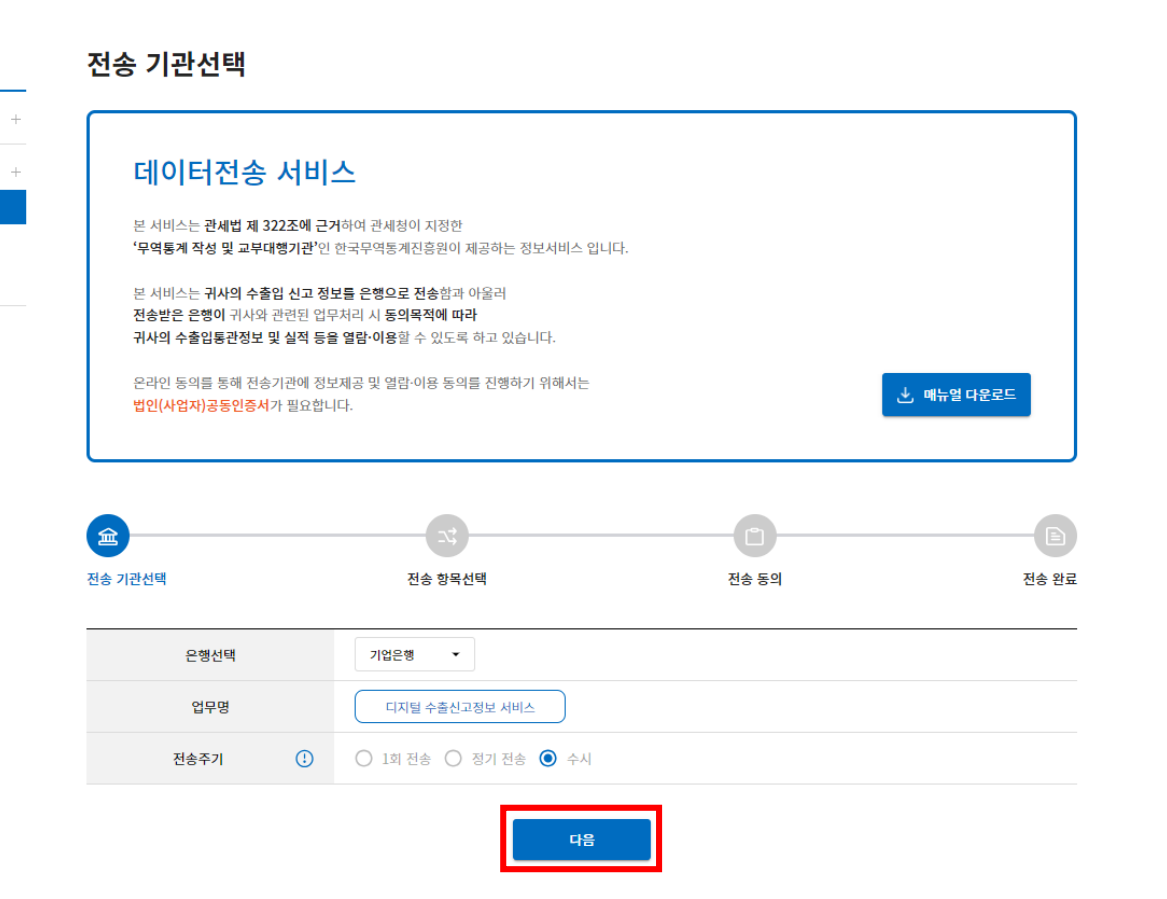

E 로그인 <sup>유+</sup> 회원가입 🔍 📃

고객지원

마이뱅킹

무역금융

서비스명 - 데이터 전송하기

- 전송내역

- 동의현황

마이증명서

마이데이터

마이서비스

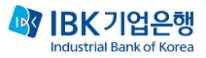

| 순서 | 내용                                  |  |  |
|----|-------------------------------------|--|--|
| 1  | 로그인 페이지로 이동                         |  |  |
|    | 사업자 번호 입력 후 [로그인] 버튼 클릭             |  |  |
| 2  | 기업용 공동인증서 선택 및 비밀번호 입력 후 [확인] 버튼 클릭 |  |  |

| TRADE 마이증명서 | <b>ಾಂಗೂಗ ಗಾಂಗಗಾ ಎಡ್ಡು ಎ</b> . ಹೆ. ಹೆ. ಹೆ. ಹೆ. ಹೆ. ಹೆ. ಹೆ. ಹೆ. ಹೆ. ಹೆ                                                                                                    | 로그인                                                                                      | 비밀번호                                          |
|-------------|----------------------------------------------------------------------------------------------------|------------------------------------------------------------------------------------------|-----------------------------------------------|
|             |                                                                                                    | 인증서 선택                                                                                   | 한국 🕃 전자인증 🗙 로그인                               |
| 로그인센터       | 로그인                                                                                                    | 저장매체를 선택하세요                                                                              | 다 조회 🔪 비밀번호                                   |
| 로그인<br>회원가입 | 로그인 안내<br>마이중명서·마이데이터 서비스는 사업자용 공동인증서 로그인만으로도 이용 가능합니다.<br>마이서비스는 반드시 회원가입이 필요합니다.                                                                                                    | ····································                                                     | 휴대폰       값       화원가입         휴대폰       보안토론 |
|             | 고등인증       이이디         202 - 00978       아이디         고민       아이디         사업자용 공동인증서가 없다면?       요리 신뢰 신뢰         전방서 신성부터 리리까지<br>KTNET 공동인증권들       아이디 조희 〉 비밀번호 재발급 〉         회원가입 | <b>김동계진흥원</b><br>Hitca Promotion Institute<br>메일주소 무단수감<br>인증서 비밀번호 (인증서 비밀번호는 대소문자를<br> | →<br>구분합니다:)<br>인증서 검증 인증서 관리 취소              |
|             |                                                                                                    | !빌딩(4,5,6층)<br>고 : 제 2015-서울강남-02139호                                                    |                                               |

#### 디지털수출신고정보 정보 제공 동의 절차

| 마이뱅킹                        |   | 전송 항목선택      |                                      |                                                                                                    |                       |                     |  |  |  |  |  |
|-----------------------------|---|--------------|--------------------------------------|----------------------------------------------------------------------------------------------------|-----------------------|---------------------|--|--|--|--|--|
| 무역금융                        | + | <b></b>      |                                      |                                                                                                    |                       | E                   |  |  |  |  |  |
| 서비스명                        | + | 전송 기관선택      | 전                                    | 송 항목선택                                                                                                    | 전송 동의                 | 전송 완료               |  |  |  |  |  |
| - <b>데이터 전송하기</b><br>- 전송내역 |   | 동의 내용        |                                      |                                                                                                    |                       |                     |  |  |  |  |  |
| - 동의현황                      |   |              | 신/기적 완료된 자료만 승부됨                     |                                                                                                    |                       |                     |  |  |  |  |  |
|                             |   | 동의목적         | 해외 송금 중                              | 증빙 및 수출이행                                                                                                    | 보유 및 이용기간             | - 선택<br>동의일로부터 5년 ★ |  |  |  |  |  |
|                             |   | 자료조회 기간      | 2020-01                              | -01 ~ 2028-12-                                                                                                    | 31                    |                     |  |  |  |  |  |
|                             |   | 전송일자         | - 선택<br>- 수시                         | - 0 1                                                                                                    | 일 🔿 15일 🔿 1일,15일 💿 수시 | I                   |  |  |  |  |  |
|                             |   | 전송기간         | 2024-01                              | 024-01-29 ~ 2028-12-31                                                                                                    |                       |                     |  |  |  |  |  |
|                             |   | 수출입구분        | 전체                                   | ) 전체 🔿 수출 🔿 수입                                                                                                    |                       |                     |  |  |  |  |  |
|                             |   | 통관구분         | 전체                                   |                                                                                                    |                       |                     |  |  |  |  |  |
|                             |   | 데이터기준        | ○ 연월간                                | 합계 🔘 신고건별                                                                                                    |                       |                     |  |  |  |  |  |
|                             |   | 조회기간 기준 (수출) | <ul> <li>수리일</li> <li>출항일</li> </ul> | ● 신고일                                                                                                    | 조회기간 기준 (수입)          | ○ 수리일 ● 신고일         |  |  |  |  |  |
|                             |   | 사업자 구분 (수출)  | <ul> <li>수출자</li> <li>수출자</li> </ul> | <ul> <li>제조자</li> <li>&amp;제조자</li> </ul>                                                                                                    | 사업자 구분 (수입)           | 💿 납세의무자 🔿 수입자       |  |  |  |  |  |
|                             |   | 📕 필수 동의형목    | 기본등의                                 | + 구분코드, 신고구분코드, 가례구분, 수울종류, 구매<br>번호, 세반, 가제품명, 신고가격, 순종양, 수량, 수량단<br>신적일, 화물인수과, 통지자, 신사, 운송주신인, 선박<br>IE도자상호, 수출대행자, 수출자구분코드, 가례구분,<br>예, 통화고드, 순종량, 신고수량, 단번호, 품명, 세 번부<br>환율, 화물진(행정보, 콜레금역, 콜레동희, 콜레방법,<br>, 가레구분, 혜양금급자, 기선명, 홍종량, 포장계수, |                       |                     |  |  |  |  |  |

| 순서 | 내용               |
|----|------------------|
| 1  | [필수 동의 항목] 체크    |
| I  | ※ 기본 입력항목은 자동 세팅 |
| 2  | [다음] 버튼 클릭       |

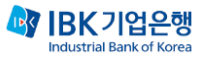

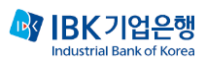

# 전체 내용 1 [내용보기]체크및하단 "당사는본내용에 ~ 동의합니다." 문장 체크 2 [전송하기] 버튼 클릭 3 마지막으로 기업 공동인증서 로그인

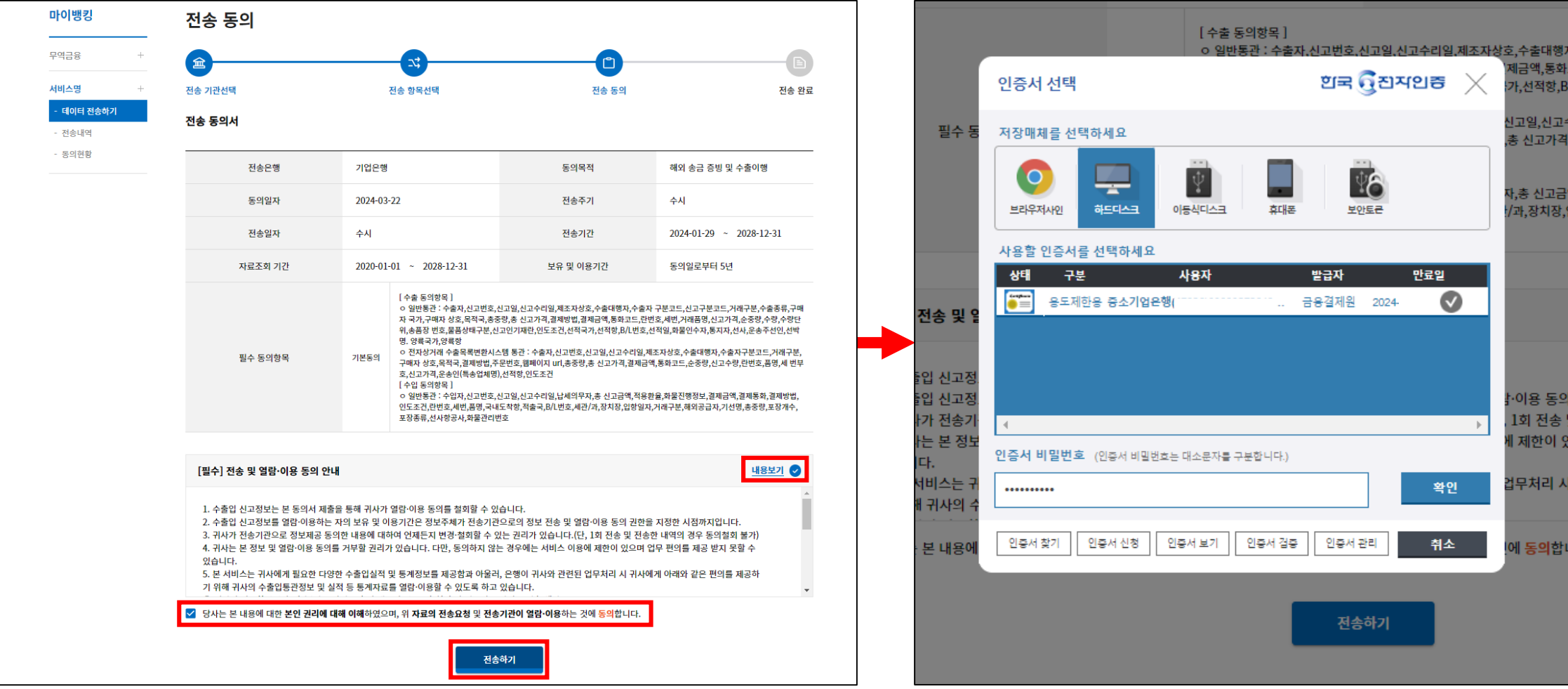

디지털수출신고정보 정보 제공 동의 절차

#### 디지털수출신고정보 정보 제공 동의 절차

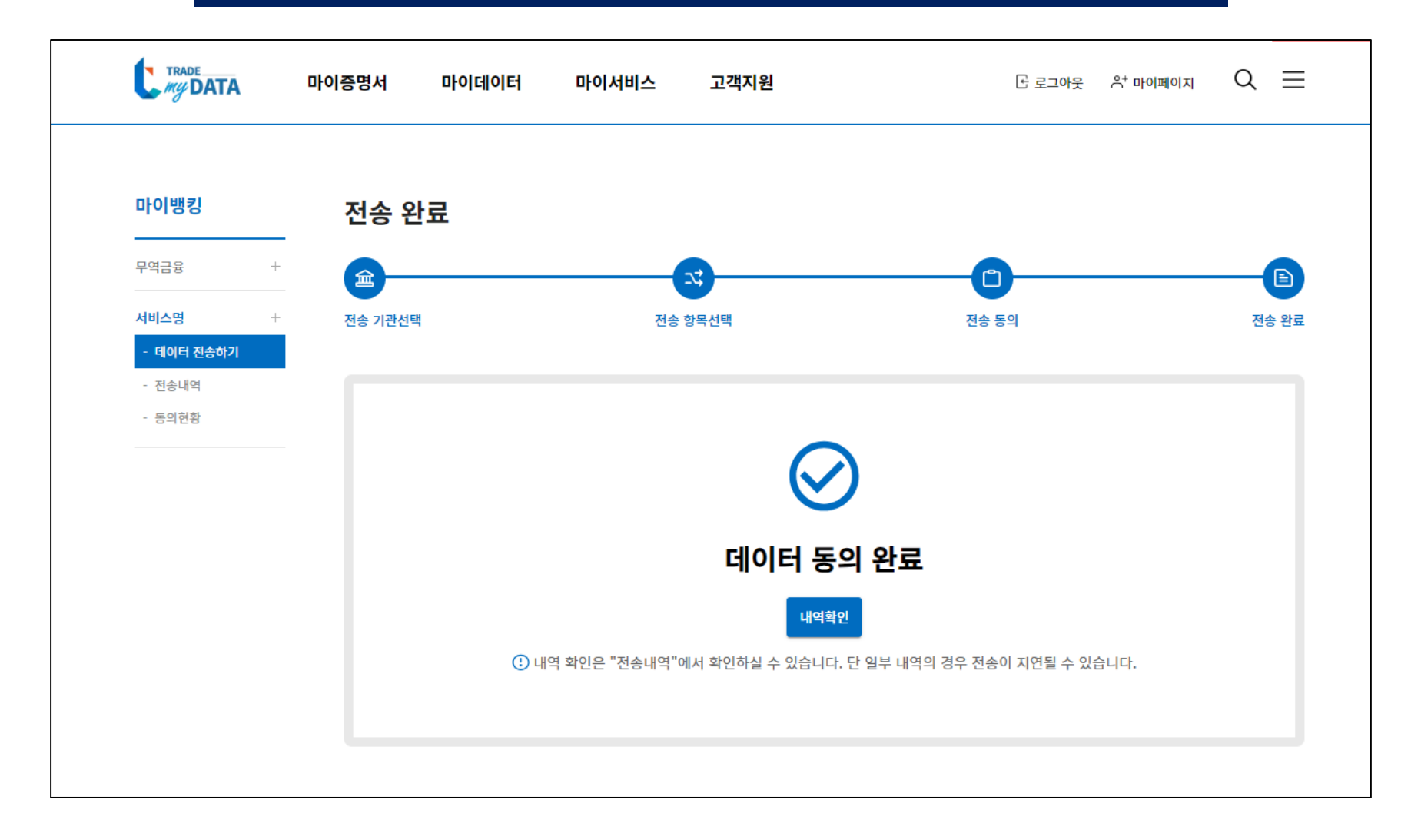

| 순서 | 내용       |
|----|----------|
| 1  | 동의 절차 완료 |

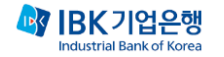

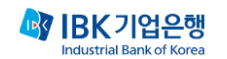

### 기업인터넷뱅킹디지털수출신고정보제출방법 -(미정리)받은 송금 -

#### $\times$ 뱅킹업무 조회 이체 B2B 금융상품 경영지원 뱅킹관리 IBK BOX 예금/신탁 펀드 공과금 카드 [ 출 발급/사용등록 + 신청중인 대출 진행/조회 가입상품 조회/해지 + 펀드조회 + 통합공과금 + 이용내역 + 출조회 + 예금조회 + 펀드입금/환매 + 지로/생활공과금 + 결제 + 출관리 + 외화예금 + 수시공시/보고서 + 지방세 + 인어음 + 신탁 + 펀드가이드 + 국세/관세/범칙금 + 이용한도 + 7 업회전대출/메디컬네트워크론 + 퇴직신탁 + i-ONE로보 + 연긍/보험료 + 카드관리 + <mark>두</mark>역긍융 대출 + 펑/금융결제원 CMS + 서비스/혜택 + 골드뱅킹 + 가서비스 + 보험 + 외환 직연금 가상계좌 가맹금인터넷예치 디지털브랜치 고객/제도 + 나의 외환 신청내역조회 가맹본부 + 이용안내 수출입지원서비스 포탈 수수료 + 발급내역조회 가맹점사업자 + 증빙자료제출 내역조회 환율/금리/공통 + 부담금/입금/자동이체 + 거래내역조회 + 고객정보관리 + 스마트여신약정 + 외화송금 — IBK 퀵 서류제출 + 발급확인서 예치서비스가입증명서발급 외화송금내역/증빙서류 제출 환전이체 + 발급확인서 대량발급 서비스안내 외화송금(해외) 외화수표 + 가상계좌번호 관리 + 무역대전송금 수입 + 무역대전송금 반복대량이체 내국신용장 + 외화송금(국내) 외국환관계여신/이자/수수료 + 국내실시간외화송금 수출 + (금결원) 외화지급보증 + 외화송금조건변경 해외투자 + 외화송금조건변경내역조회 외국환신고 + <u>받은송금조회/증빙서류 제출</u> 외국환거래약정 + 외화예약이체등록 거래외국환지정등록 + 외화예약이체조회/취소 FX/서문화 +

| 순서 | 내용                                             |
|----|------------------------------------------------|
| 1  | 기업 인터넷뱅킹 접속                                    |
| 2  | 로그인                                            |
| 3  | [뱅킹업무] - [외환] - [외화송금] - [받은송금조회/증빙서류 제출] 로 이동 |

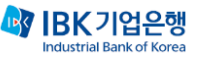

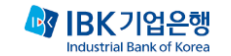

| 순서 | 내용               |                                            |
|----|------------------|--------------------------------------------|
| 1  | 받은 송금 조회 기간 선택   |                                            |
| 2  | [미정리] 체크         |                                            |
|    | Q : 미정리 받은 송금이란? | A : 은행에만 도착하고 아직 계좌에 입금 되지 않은 해외 이체 건 입니다. |
| 3  | [확인] 버튼 클릭       |                                            |

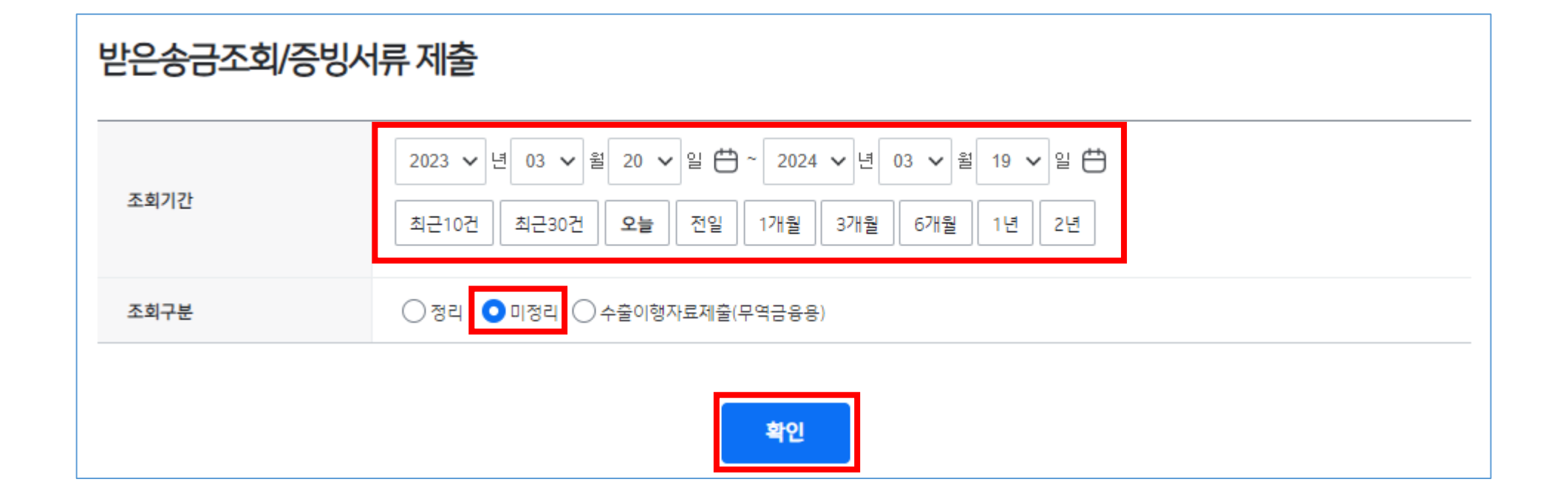

#### 기업 인터넷뱅킹 디지털수출신고정보 제출 방법 - 미정리 받은 송금

| 조회기간                                  |     |     |            | 2022 V 년 01<br>최근10건 최근 | 3 ✔ 월 20 ✔ 일 📛<br>근30건 오늘 전일 | ~ 2024 <b>&gt;</b> 년 03 <b>&gt;</b><br>1개월 3개월 6개월 | 월 19 🗸 | 일 🗄<br>2년  |    |    |      |  |
|---------------------------------------|-----|-----|------------|-------------------------|------------------------------|----------------------------------------------------|--------|------------|----|----|------|--|
|                                       | 조회구 | 분   |            | ○정리 ⊙미정                 | 병리 ○수출이행자료제출(F               | 무역금융용)                                             |        |            |    |    |      |  |
|                                       |     |     |            |                         |                              | 확인                                                 |        |            |    |    |      |  |
|                                       | 사업지 | 아번호 |            | 120-87-****             |                              | 고객명                                                |        | (민)감인코면하명  |    |    |      |  |
| 조회시작일자                                |     |     | 2022-03-20 |                         | 조회종료일자                       | 조회종료일자 2                                           |        | 2024-03-19 |    |    |      |  |
| 2<br>상세보기 > 계산서조회 > 송금증빙자료 제출 > 대자료 1 |     |     |            |                         |                              |                                                    |        |            |    |    |      |  |
|                                       |     |     | 취결일자       | 정리일자                    | 거래번호                         | 증빙서류 간편제출 상태                                       | 통화     | 송금금액       | 국가 |    | 송금인  |  |
| 1                                     | 1   |     | 2024-02-29 | 1111-01-01              | 033-75-4I-R2-400001          | 제출완료                                               | USD    | 1,702.36   | 미국 | ST | EURC |  |
|                                       | 2   |     | 2024-02-29 | 1111-01-01              | 033-75-4I-R2-400002          | 미제출                                                | USD    | 1,702.36   | 미국 | ST | EURC |  |
|                                       | 3   |     | 2024-02-29 | 1111-01-01              | 033-75-4I-R2-400003          | 재요청                                                | USD    | 1,702.36   | 미국 | ST | EURO |  |
|                                       | 4   |     | 2024-03-08 | 1111-01-01              | 033-75-4I-R2-400004          | 제출완료                                               | EUR    | 1,702.36   | 독일 | ST | EURO |  |
|                                       | 5   |     | 2024-03-08 | 1111-01-01              | 033-75-4I-R2-400005          | 제출완료                                               | EUR    | 1,702.36   | 독일 | ST | EURO |  |

| 순서 | 내용                                                       |
|----|----------------------------------------------------------|
| 1  | 계좌 입금을 위해 디지털수출신고정보를 증빙자료로 제출하고자 하는 받은 송금 체크             |
| I  | ※ '증빙서류 간편제출 상태'가 <b>[미제출], [추가요청], [재요청]</b> 인 건만 제출 가능 |
| 2  | [송금증빙자료 제출] 버튼 클릭                                        |

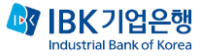

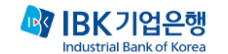

| 순서 | 내용                                                                                        |
|----|-------------------------------------------------------------------------------------------|
| 1  | 송금 내용 확인 후, [증빙자료 제출] 버튼 클릭                                                               |
| 2  | [디지털 수출신고 정보 제출] 버튼 클릭<br>※ 정보제공 미동의 기업의 경우, 무역통계진흥원 TmyDATA(정보 제공 동의 사이트)로 이동 가능한 안내창 팝업 |

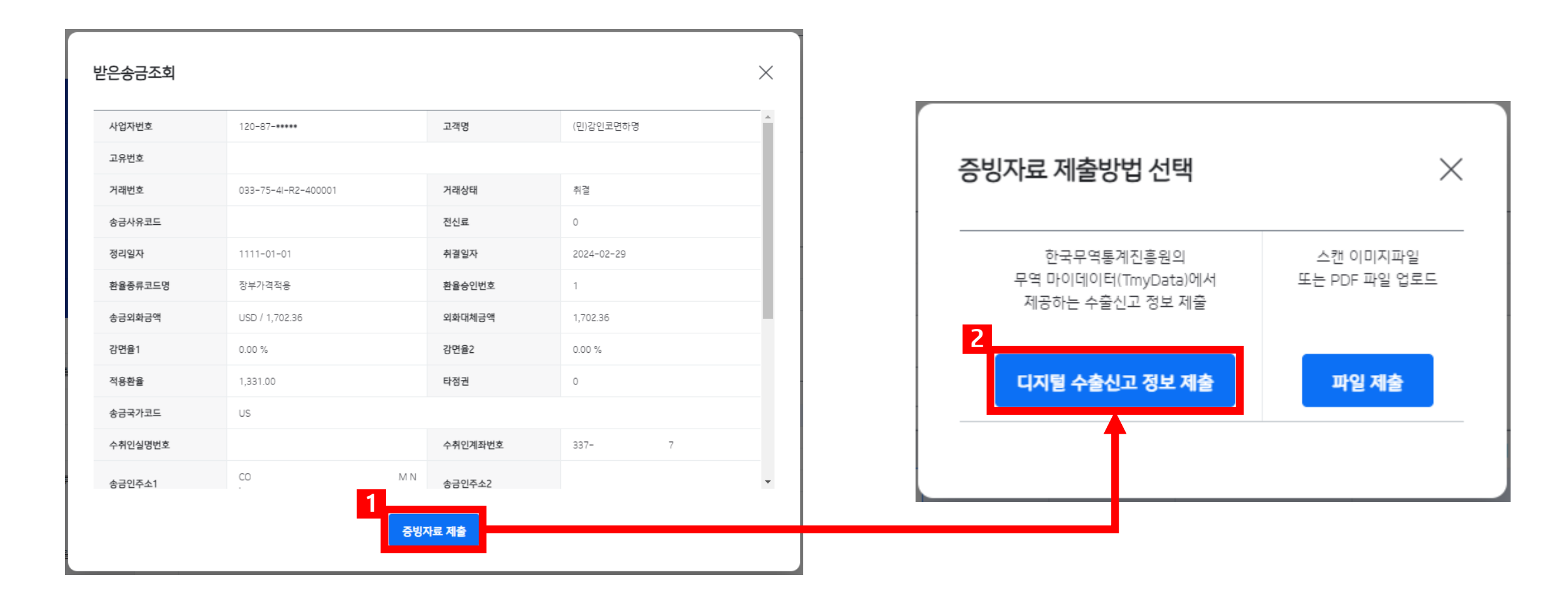

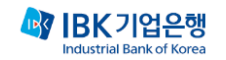

| 순서 | 내용                            |
|----|-------------------------------|
| 1  | [조회] 버튼 클릭                    |
| 2  | 조회 결과 중 증빙자료로 제출할 수출 신고 정보 선택 |
| 3  | 선택된 수출신고 목록 확인 후 [제출하기] 버튼 클릭 |

|         | 거래번호                                  | 0337541  | R2201755 |               | 글                                       | 액    | USD 350.0 | 00    |     |
|---------|---------------------------------------|----------|----------|---------------|-----------------------------------------|------|-----------|-------|-----|
|         | 송금인                                   | 기오종      |          |               | 미화환                                     | 산금액  | USD 349,9 | 82    |     |
|         |                                       | _        |          |               |                                         |      |           |       |     |
|         | 조회기간                                  | 2024-0   | 3-06     |               | 2024-03-20                              |      |           |       |     |
|         | · 상세검색                                |          |          |               | 조회                                      |      |           |       |     |
| 선택된     | 수출신고 독                                | 윾록       |          |               |                                         |      |           |       |     |
| No.     | 수출신고                                  | .번호      | 수출신고일    | 구매자경          | 정보 목적국                                  | 총FOB | 금액 수습     | 출신고구분 |     |
| 1       | 123                                   | 6X       | 20240306 | COLBY****     | HK                                      |      | 97        | N     | 삭제  |
| 3       | 123                                   | 8X       | 20240306 | DOMIN*****    | **** IN                                 |      | 46        | N     | 삭제  |
|         |                                       |          |          | 제품            | 출하기                                     |      |           |       |     |
| 不힛되     | 수축신고 목                                | 2로       |          |               |                                         |      |           |       |     |
| <br>상세조 | 회 > 제출                                |          | 해당 결과 건수 | ·가 100건을 초과히  | 하였습니다.                                  |      |           |       |     |
| No.     | <br>_  수급                             | 출신고번호    | 수출신      | 고일 -          | 구매자정보                                   | 목적국  | 총FOB금액    | 수출신   | 고구분 |
| 1       | 123                                   | 4X       | 20240    | 306 DIANA***  | *****                                   | MX   | 10        | 7 N   |     |
| 2       | 123                                   | 5X       | 20240    | 306 SHANA**   | *****                                   | NL   | 6         | B N   | 1   |
| 3       | ✓ 123                                 | 6X       | 20240    | 306 COLBY**   | ***                                     | HK   | 9         | 7 N   |     |
| 21      | 123                                   | 7X       | 20240    | 306 FIONA***  | *****                                   | AU   | 35        | B N   | 1   |
|         |                                       |          | 0.0.0.40 |               | ********                                | INI  | 4         | 5 N   |     |
| 5       | ✓ 123                                 | 8X       | 20240    | 306 DOIVIIN** | • • • • • • • • • • • • • • • • • • • • | IIN  | 4         | 0 1   |     |
| 5<br>6  | <ul><li>✓ 123</li><li>□ 123</li></ul> | 8X<br>9X | 20240    | 306 DUMIN**   | *****                                   | PL   | 9.        | 4 N   |     |

#### 기업 인터넷뱅킹 디지털수출신고정보 제출 방법 - 미정리 받은 송금

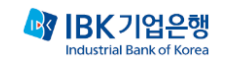

## 기업 인터넷뱅킹 디지털수출신고정보 제출 방법 - 이미 받은 송금의 수출이행자료제출(무역금융용) -

#### $\times$ 뱅킹업무 조회 이체 B2B 금융상품 경영지원 뱅킹관리 IBK BOX 예금/신탁 펀드 공과금 카드 [ 출 발급/사용등록 + 신청중인 대출 진행/조회 가입상품 조회/해지 + 펀드조회 + 통합공과금 + 이용내역 + 출조회 + 예금조회 + 펀드입금/환매 + 지로/생활공과금 + 결제 + 출관리 + 외화예금 + 수시공시/보고서 + 지방세 + 인어음 + 신탁 + 펀드가이드 + 국세/관세/범칙금 + 이용한도 + 7 업회전대출/메디컬네트워크론 + 퇴직신탁 + i-ONE로보 + 연긍/보험료 + 카드관리 + <mark>두</mark>역긍융 대출 + 펑/금융결제원 CMS + 서비스/혜택 + 골드뱅킹 + 가서비스 + 보험 + 외환 직연금 가상계좌 가맹금인터넷예치 디지털브랜치 고객/제도 + 나의 외환 신청내역조회 가맹본부 + 이용안내 수출입지원서비스 포탈 수수료 + 발급내역조회 가맹점사업자 + 증빙자료제출 내역조회 환율/금리/공통 + 부담금/입금/자동이체 + 거래내역조회 + 고객정보관리 + 스마트여신약정 + 외화송금 — IBK 퀵 서류제출 + 발급확인서 예치서비스가입증명서발급 외화송금내역/증빙서류 제출 환전이체 + 발급확인서 대량발급 서비스안내 외화송금(해외) 외화수표 + 가상계좌번호 관리 + 무역대전송금 수입 + 무역대전송금 반복대량이체 내국신용장 + 외화송금(국내) 외국환관계여신/이자/수수료 + 국내실시간외화송금 수출 + (금결원) 외화지급보증 + 외화송금조건변경 해외투자 + 외화송금조건변경내역조회 외국환신고 + <u>받은송금조회/증빙서류 제출</u> 외국환거래약정 + 외화예약이체등록 거래외국환지정등록 + 외화예약이체조회/취소 FX/서문화 +

| 순서 | 내용                                             |
|----|------------------------------------------------|
| 1  | 기업 인터넷뱅킹 접속                                    |
| 2  | 로그인                                            |
| 3  | [뱅킹업무] - [외환] - [외화송금] - [받은송금조회/증빙서류 제출] 로 이동 |

#### 기업 인터넷뱅킹 디지털수출신고정보 제출 방법 - 이미받은송금의수출이행자료제출(무역금융용)-

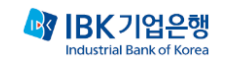

| 순서 | 내용               |                                                    |
|----|------------------|----------------------------------------------------|
| 1  | 받은 송금 조회 기간 선택   |                                                    |
| 7  | [수출이행자료제출(무역금융용) | ] 체크                                               |
| ۷  | Q : 수출이행자료제출 이란? | A: 무역금융 등을 위해 수출신고필증을 받은 송금의 증빙자료로 제출하는 과정을 의미합니다. |
| 3  | [확인] 버튼 클릭       |                                                    |

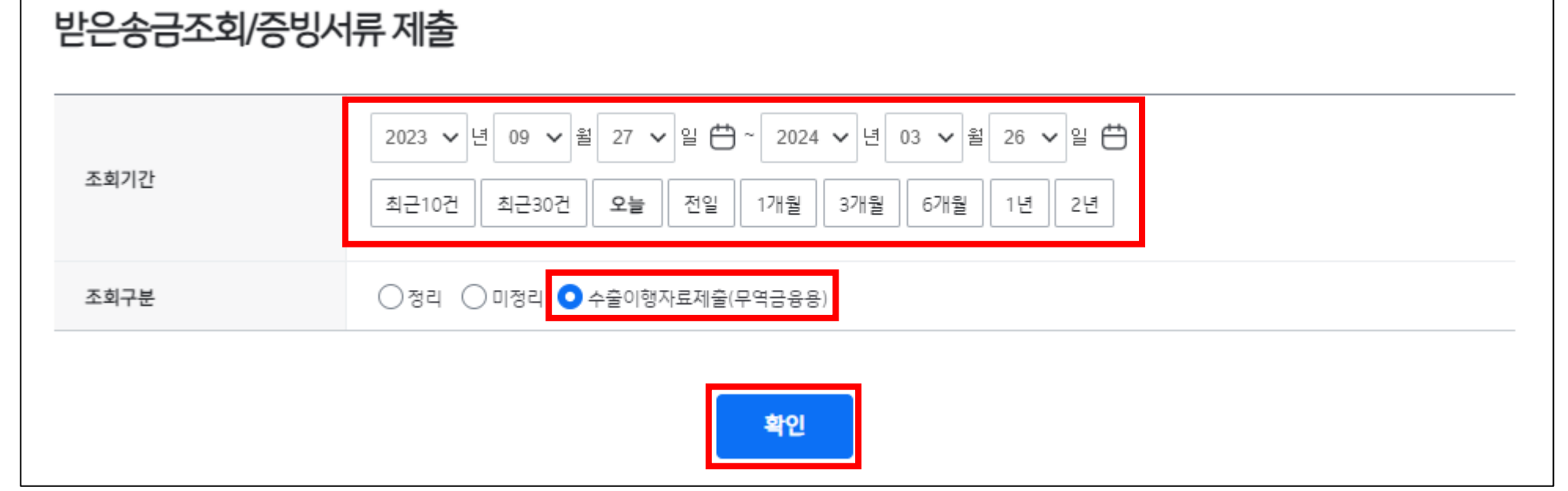

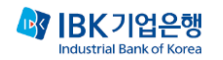

| 1 | 8 |
|---|---|
| 1 | 0 |

| 순서 | 내용                                                                                  |
|----|-------------------------------------------------------------------------------------|
| 1  | 이미 받은 해외 이체 중에 디지털수출신고정보를 수출 증빙자료로 제출하고자 하는 건 선택                                    |
| 1  | ※ '증빙서류 간편제출 상태'가 <b>[미제출]</b> , <b>[추가요청]</b> 인 건만 제출 가능                           |
| 2  | [송금증빙자료제출] 버튼 클릭<br>※ 정보제공 미동의 기업의 경우, 무역통계진흥원 TmyDATA(정보 제공 동의 사이트)로 이동 가능한 안내창 팝업 |

|                           |                                           | 2024 ∨ 년 0                                                    | 12 🗸 월 27 🖌 일 📛                              | ~ 2024 <b>~</b> 년 03 <b>~</b>       | 월 28 🗸    | 일 🖨                             |    |      |
|---------------------------|-------------------------------------------|---------------------------------------------------------------|----------------------------------------------|-------------------------------------|-----------|---------------------------------|----|------|
| 조회기간                      |                                           | 최근10건 최                                                       | 근30건 <b>오늘</b> 전일                            | 1개월 3개월 6개월                         | 1년        | 2년                              |    |      |
| 조회구분                      |                                           | ○정리 ○미경                                                       | 정리 🔾 수출이행자료제출(뒤                              | 무역금융용)                              |           |                                 |    |      |
|                           |                                           |                                                               |                                              | 확인                                  |           |                                 |    |      |
| 사업자번호                     |                                           | 120-87-****                                                   |                                              | <b>확인</b><br>고객명                    |           | (민)감인코면하당                       | 5  |      |
| 사업자번호<br>조회시작일자           |                                           | 120-87- <b>•••••</b><br>2024-02-27                            |                                              | <b>확인</b><br>고객명<br>조회종료일자          |           | (민)감인코면하당<br>2024-03-28         | Ħ  |      |
| 사업자번호<br>조회시작일자<br>상세보기 > | <mark>2</mark><br>계산서조회 >                 | 120-87-*****<br>2024-02-27<br>수출이행자료제출(                       | (무역금융용) >                                    | <b>확인</b><br>고객명<br>조회종료일자          |           | (민)감인코면하당<br>2024-03-28         | щ  |      |
| 사업자번호<br>조회시작일자<br>상세보기 > | 2<br>계산서조회 >                              | 120-87-*****<br>2024-02-27<br>수출이행자료제출(                       | 무역금융용) >                                     | 확인<br>고객명<br>조회종료일자                 | ESL       | (민)감인코면하당<br>2024-03-28         | 3  | 1054 |
| 사업자번호<br>조회시작일자<br>상세보기 > | <b>2</b><br>계산서조회 ><br>취결일자<br>2024-02-28 | 120-87-*****<br>2024-02-27<br>수출이행자료제술(<br>정리일자<br>2024-02-28 | 무역금융용) > 기래번호<br>기래번호<br>033-75-41-R2-401127 | 확인<br>고객명<br>조회종료일자<br>증빙서류 간편제출 상태 | 통화<br>USD | (민)감인코면하당<br>2024-03-28<br>송금금액 | 국가 | 승금인  |

기업 인터넷뱅킹 디지털수출신고정보 제출 방법 - 이미받은송금의수출이행자료제출(무역금융용)-

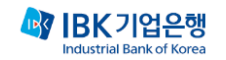

| • |                               |
|---|-------------------------------|
| 2 | 조회 결과 중 증빙자료로 제출할 수출 신고 정보 선택 |
| 3 | 선택된 수출신고 목록 확인 후 [제출하기] 버튼 클릭 |

|    |            | 조외  | 선 수출     | 신고 녹목 |                       |             |                    |     |        |        |   |
|----|------------|-----|----------|-------|-----------------------|-------------|--------------------|-----|--------|--------|---|
|    |            | 상서  | 조회 >     | 제출목록  | 선택 > <mark>해</mark> 당 | · 결과 건수가 10 | 0건을 초과하였습니다.       |     |        |        |   |
|    |            | No. |          | 수출신   | 고번호                   | 수출신고일       | 구매자정보              | 목적국 | 총FOB금액 | 수출신고구분 | ^ |
|    |            | 1   |          | 123   | 4X                    | 20240306    | DIANA************* | MX  | 107    | Ν      |   |
|    |            | 2   |          | 123   | 5X                    | 20240306    | SHANA*******       | NL  | 68     | Ν      |   |
|    |            | 3   | <b>~</b> | 123   | 6X                    | 20240306    | COLBY****          | HK  | 97     | N      | 1 |
|    |            | 2   |          | 123   | 7X                    | 20240306    | FIONA*****         | AU  | 358    | N      |   |
|    |            | 5   |          | 123   | 8X                    | 20240306    | DOMIN*******       | IN  | 46     | Ν      | 1 |
|    |            | 6   |          | 123   | 9X                    | 20240306    | ALEKS********      | PL  | 94     | Ν      |   |
|    |            | 7   |          | 123   | 0X                    | 202/0306    | CDICF********      | 211 | 52/    | N      | _ |
|    |            |     |          |       |                       |             |                    |     |        |        |   |
| 순서 | 내용         |     |          |       |                       |             |                    |     |        |        |   |
| 1  | [조회] 버튼 큭릭 |     |          |       |                       |             |                    |     |        |        |   |

|                 | 거래번호                                  | 033754         | 4IR2201755                           |                                          | 금액              | USD                       | 350,000          |          |
|-----------------|---------------------------------------|----------------|--------------------------------------|------------------------------------------|-----------------|---------------------------|------------------|----------|
|                 | 송금인                                   | 기오종            |                                      |                                          | 미화환산            | <b>금액</b> USD             | 349,982          |          |
|                 | 조회기간                                  | 1 2024-        | -03-06                               | 2024                                     | -03-20          |                           |                  |          |
| •               | 상세검색                                  |                |                                      |                                          | 조회              |                           |                  |          |
|                 |                                       |                |                                      |                                          |                 |                           |                  |          |
| 선택된             | 수출신고 목                                | <br> 록         |                                      |                                          |                 |                           |                  |          |
| 선택된<br>No.      | 수출신고 목<br>수출신고                        | 나라<br>나록<br>번호 | 수출신고일                                | 구매자정보                                    | 목적국             | 총FOB금액                    | 수출신고구분           |          |
| 선택된<br>No.<br>1 | · <b>수출신고 목</b><br>수출신고<br>123        | 부록<br>번호<br>6X | <b>수출신고일</b><br>20240306             | <mark>구매자정보</mark><br>COLBY*****         | 목적국<br>HK       | <b>총FOB금액</b><br>97       | 수출신고구분<br>N      | 삭지       |
| 선택된<br>No.<br>1 | · <b>수출신고 목</b><br>수출신고<br>123<br>123 |                | <b>수출신고일</b><br>20240306<br>20240306 | <b>구매자정보</b><br>COLBY*****<br>DOMIN***** | 목적국<br>HK<br>IN | <b>총FOB금액</b><br>97<br>46 | 수출신고구분<br>N<br>N | 작자<br>작자 |

#### 기업 인터넷뱅킹 디지털수출신고정보 제출 방법 - 이미받은송금의수출이행자료제출(무역금융용)-